## Information zum Zugang zum Schulserver von ausserhalb der CBS mit dem Windows 7-Explorer

Sie können von jedem Rechner mit Internetanschluss einen Zugang zu den Daten des eigenen Homeverzeichnisses auf dem Schulserver herstellen. Über die Einbindung eines Netzwerkordners können die Daten kopiert, verändert, ausgeführt werden etc. Gehen Sie wie folgt vor:

## Hinweise:

Um den WebDAV-Zugang zu den Novell-Fileservern zu ermöglichen ist eine Fehlerkorrektur erforderlich. Dazu wird ein Update der Firma Microsoft installiert. Dieses Update ist nur einmalig erforderlich. Führen Sie dazu die Anweisungen der Hilfeseite Zugang zum Homeverzeichnis Windows 7: Update installieren aus!

Um die Funktionalität über den Explorer mit https zu nutzen ist es erforderlich das MS-Sicherheits-Update KB2585542 (ca. Feb. 2012) zu deinstallieren. Info zu diesem Update: <u>http://www.microsoft.com/de-de/download/details.aspx?id=28613</u>.

| Die Crefik zeist den Wes über die Oustern                                                                                                    | the former from the strength of the state of the state of |  |  |  |
|----------------------------------------------------------------------------------------------------|----------------------------------------------------------------------------------------------------|--|--|--|
| ble Gralik zeigt den weg uber die System-<br>steuerung zum Deinstallieren des Undates                                                                                                    | C Systemsteuerung > Programme > Programme und Funktionen > Installierte Updates                                                                                                    |  |  |  |
|                                                                                                    | Datei Bearbeiten Ansicht Extras ?                                                                                                    |  |  |  |
| <b>Tipp:</b><br>Wenn Sie dieses Update nicht deinstallieren<br>möchten bleibt Ihnen der Zugriff über den<br>Browser. Siehe Hilfeseite:<br>Zugriff zum Homeverzeichnis von aussen<br>mit einem Web-Browser | Startseite der Systemsteuerung       Update deinstallieren         Programm deinstallieren       Wählen Sie ein Update aus der Liste aus, und klicken Sie auf "Deinstallieren" och deaktivieren         Organisieren *       Deinstallieren         Name       Programm         Sicherheitsupdate für Microsoft Windows (KB2621440)       Microsoft Windows         Sicherheitsupdate für Microsoft Windows (KB2604115)       Microsoft Windows         Sicherheitsupdate für Microsoft Windows (KB2585542)       Microsoft Windows                                                                                                    |  |  |  |
| ⇔ Über die Task-Leiste den Windows-<br>Explorer starten                                                                                                    | Computer > Computer d                                                                                                    |  |  |  |
| ➡ Computer auswählen                                                                                                    | Organisieren ▼ Systemeigenschaften Programm deinstallieren oder ändern Netzlaufwerk verbinden ▼ □ @                                                                                                    |  |  |  |
| ⇒ Netzlaufwerk verbinden klicken                                                                                                    | E     Desktop       Downloads     Downloads       Zuletzt besucht     29,1 GB frei von 87,4 GB       Volume (F:)     State                                                                                                    |  |  |  |
|                                                                                                    | Bibliotheken     309 GB frei von 309 GB       ■ Bilder     309 GB frei von 309 GB       ■ Dokumente     Image: Constraint of the second second s                                                                                          |  |  |  |
|                                                                                                    | Computer     A Netzwerkadresse (3)     R105AVW05N Domäne: Verwaltung.lokal Arbeitsspeicher: 16,0 GB     Prozessor: Intel(R) Core(TM) i5-35                                                                                                    |  |  |  |
|                                                                                                    | 📀 E 🔚 🖸                                                                                                    |  |  |  |
| In der folgenden Maske:                                                                                                    |                                                                                                    |  |  |  |
| bei <b>Laufwerk</b><br>⇔ einen freien Laufwerkbuchstaben auswählen                                                                                                    | Welcher Netzwerkordner soll zugeordnet werden?                                                                                                    |  |  |  |
| bei <b>Ordner</b>                                                                                                    | Bestimmen Sie den Laufwerkbuchstaben für die Verbindung und den Ordner, mit dem die Verbindung<br>hergestellt werden soll:                                                                                                    |  |  |  |
| https://server.cbs-heidelberg.de/<br>oneNet/NetStorage<br>eingeben                                                                                                    | Laufwerk:     X:       Ordner:     tps://server.cbs-heidelberg.de/oneNet/NetStorage                                                                                                    |  |  |  |
| die <b>Option</b><br>⇒ Verbindungen mit anderen Anmelde-<br>informationen herstellen<br>wählen                                                                                                    | <ul> <li>Verbindung bei <u>A</u>nmeldung wiederherstellen</li> <li>Verbindung mit anderen An<u>m</u>eldeinformationen herstellen</li> <li><u>Verbindung mit einer Website herstellen, auf der Sie Dokumente und Bilder speichern</u><br/><u>können</u></li> </ul>                                                                                                    |  |  |  |
| <i>⇔ Fertig stellen</i><br>klicken                                                                                                    | Fertig stellen Abbrechen                                                                                                    |  |  |  |

| Es folgt die Verbindung mit dem Schulserver                                                                                                    |                                                                                                    | Netzlaufwerk verbinden                                                                                              |                                                                                                    |                                                                                                    |                                                                                                    |  |
|----------------------------------------------------------------------------------------------------|----------------------------------------------------------------------------------------------------|----------------------------------------------------------------------------------------------------|----------------------------------------------------------------------------------------------------|----------------------------------------------------------------------------------------------------|----------------------------------------------------------------------------------------------------|--|
| und das Einloggen mit <b>Anmeldenamen</b> und                                                                                                    |                                                                                                    | Verbindungsversuch mit<br>https://server.cbs-heidelbe Windows-Sicherh                                               | neit                                                                                                    |                                                                                                    | X                                                                                                    |  |
| Passwort am Schulserver.                                                                                                    |                                                                                                    | Connecting to                                                                                                    | Benutzername<br>Kennwort                                                                                                    | g.de                                                                                                    | bbrechen                                                                                                    |  |
|                                                                                                    |                                                                                                    |                                                                                                    |                                                                                                    |                                                                                                    |                                                                                                    |  |
| Die Verzeichnisstruktur des Home-Laufwerkes                                                                                                    |                                                                                                    | Concernent Com > NetStorage (\\se                                                                                   | rver.cbs-heidelb 🕨 🖣                                                                                                    | ▶ ♦ NetStorage (\                                                                                                    | \server.cbs-heide 🔎                                                                                                    |  |
| eingegebenen Laufwerkbuch                                                                                                    | hstaben zur                                                                                                    | Datei Bearbeiten Ansicht Extras ?                                                                                   |                                                                                                    |                                                                                                    |                                                                                                    |  |
| Verfügung.                                                                                                    |                                                                                                    | Organisieren ▼ Brennen Neuer Ordner III ▼                                                                           |                                                                                                    |                                                                                                    |                                                                                                    |  |
|                                                                                                    |                                                                                                    |                                                                                                    |                                                                                                    | Name                                                                                                    | ^                                                                                                    |  |
| Dazu:                                                                                                    |                                                                                                    | s Computer                                                                                                    |                                                                                                    | Driv                                                                                                    | /eT@TAUSCH                                                                                                    |  |
| ⇔ den Ordner Home@Sch                                                                                                    | ulbaum03 öffnen                                                                                                    | Acer (C:) NetStorage (\\server.cbs-beidelberg.de)                                                                   | @SSI\DavWWWRoot\oneN                                                                                                    | et) (7)                                                                                                    | ne@SCHULBAUM03                                                                                                    |  |
|                                                                                                    |                                                                                                    | * NetStorage (\\server.cbs-heidelberg.de@SSL\Davwwww.koot\oneivet) (Z:)                                             |                                                                                                    |                                                                                                    |                                                                                                    |  |
|                                                                                                    |                                                                                                    | 🚯 Netzwerk                                                                                                    |                                                                                                    |                                                                                                    |                                                                                                    |  |
|                                                                                                    |                                                                                                    |                                                                                                    |                                                                                                    |                                                                                                    |                                                                                                    |  |
| Es erscheinen die Ordner<br>und Dateien des Root-<br>Verzeichnisses (H:).<br>Das Öffnen, Editieren,<br>Speichern, Kopieren, etc.<br>von Dateien/Ordnern ist<br>über die Laufwerks-<br>grenzen hinweg nach<br>Windows-Manier<br>(drag&drop, copy&paste,<br>etc.) möglich. | <ul> <li>NetStorage ()</li> <li>Datei Bearbeiten Ansicht</li> <li>Organisieren  <ul> <li>Bilder</li> <li>Bilder</li> <li>Bokumente</li> <li>Musik</li> <li>Videos</li> </ul> </li> <li>Heimnetzgruppe <ul> <li>Computer</li> <li>Acer (C:)</li> <li>PriveT@TAUSCH</li> <li>DriveT@TAUSCH</li> <li>Bared</li> <li>Shared</li> <li>Netzwerk</li> <li>136 Elemente</li> </ul> </li> </ul> | \server.cbs-heidelberg.de@SSL\DavW ► Home@<br>Extras 2<br>Neuer Ordner<br>heidelberg.de@SSL\DavWWWRoot\oneNet) (Z;) | SCHULBAUM03 ►<br>Name<br>acad2008<br>Activ Software<br>Adobe<br>BKINFT<br>DCU<br>DocArbeitA<br>DCU<br>DocArbeitA<br>DOKUS<br>Eigene Bilder<br>Eigene Bilder<br>Eigene Scrapbook<br>Firefox<br>FluidSIM Pneumatik<br>FTE1<br>III | Home@SCHULL           Änderungsdatum           09.12.2011 11:00           25.09.2012 07:41           12.09.2008 11:57           12.09.2008 11:57           09.11.2010 14:46           24.09.2012 13:08           26.09.2012 11:28           16.07.2012 15:03           12.09.2008 11:59           19.02.2009 14:53           02.07.2010 11:41           23.09.2011 11:54           13.12.2010 07:21           12.09.2008 11:59 | AUM03 durc<br>AUM03 durc<br>Typ<br>Dateiordner<br>Dateiordner |  |